## 『舁夫 schedule』Google カレンダー同期設定方法

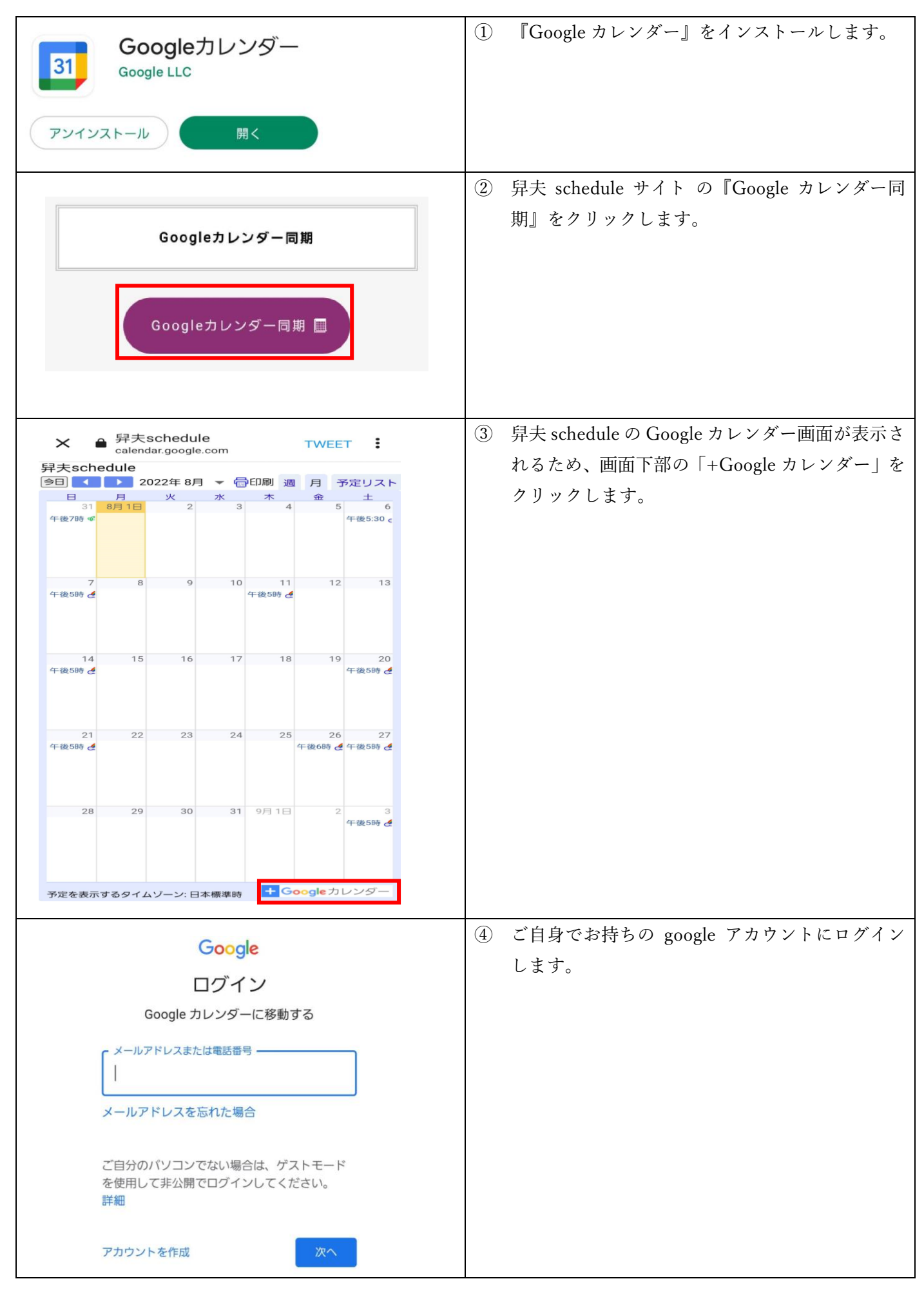

|                                                         | ⑤ ログイン完了後、カレンダーが表示され、「カレン    |
|---------------------------------------------------------|------------------------------|
| 後2                                                      | ダーを追加」のポップアップが表示されます。「追      |
| カレンダーを追加                                                | 加」をクリックします。                  |
| kakifu.schedule@gmail.com                               |                              |
| <kakitu.schedule@gmail.com></kakitu.schedule@gmail.com> |                              |
| キャンセル 追加                                                |                              |
|                                                         |                              |
|                                                         |                              |
|                                                         | 6 Google カレンダーの画面左の「他のカレンダー」 |
| + fra - 31 1 2                                          | に「日本 schedule」が追加され。久神宮のスケジ  |
| GMT+09<br>2022年8月 〈 〉                                   |                              |
| 日月火水木金土午前雨                                              | ュールが表示されていることを確認して下さい。       |
| 31 2 3 4 5 6                                            |                              |
| 7 8 9 10 11 12 13 午前2時                                  |                              |
| 21 22 23 24 25 26 27 午前3時                               |                              |
| 28 29 30 31 1 2 3<br>午前4時                               |                              |
| 4 5 6 7 8 9 10                                          |                              |
| 2) ユーザーを検索                                              |                              |
| 午前6時 マイカレンダー ヘ                                          |                              |
| 午前786                                                   |                              |
|                                                         |                              |
| ▼ リマインダー                                                |                              |
| □ 誕生日 + m999                                            |                              |
| 他のカレンダー 十 ^ 午前10時                                       |                              |
| ✓ 舁夫schedule<br>午前11時                                   |                              |
|                                                         |                              |
|                                                         |                              |
|                                                         | ⑦ 『Coordo カレンダー』アプリを閉き ④でログイ |
|                                                         |                              |
|                                                         | ンしたご自身の Google アカウントにログインし   |
|                                                         | ます。                          |
| 予定はありません。タップして新しい予定を作                                   | 「舁夫 schedule」が追加され、各神宿のスケジュ  |
| してください。                                                 | ールが表示されていることを確認して下さい         |
| ±                                                       |                              |
| 6 Pan                                                   |                              |
| 🧹 福島『JAPAN TOUR-OverTheRain                             |                              |
| 午後5時30分~9時00分                                           |                              |
| HIPSHOT JAPAN, 日本、〒963-8005 福                           |                              |
|                                                         |                              |
| 8月7日~13日                                                |                              |
|                                                         |                              |
| 7                                                       |                              |
| #I IAPAN TOUR-OverThePain                               |                              |
| 午後5時~9時                                                 |                              |
| CLUB CHANGE WAVE(Live Music Venue)                      |                              |
|                                                         |                              |
|                                                         |                              |

## 同期設定後 Google カレンダーに表示されない場合

| Googleカレンダー<br>Google LLC           | ① 『Google カレンダー』を開きます。                                                 |
|-------------------------------------|------------------------------------------------------------------------|
| アンインストール開く                          |                                                                        |
| = 8月 → ♀ Ё                          | ② Google カレンダーの「 ≡ 」をクリックしま<br>す。                                      |
| 月<br>予定はありません。タップして新しい予<br>成してください。 |                                                                        |
| 8月7日~13日<br>木<br>11<br>山の日          |                                                                        |
|                                     | <ol> <li>③ 「設定」をクリックします。</li> </ol>                                    |
|                                     |                                                                        |
| ← 設定                                | <ul> <li>④ 「設定」に同期設定手順の④でログインしたご自身の Google アカウントの「もっと見る」と記載</li> </ul> |
| 全般                                  | されている箇所をクリックします。                                                       |
| Gmail から予定を作成                       |                                                                        |
| l@gmail.com                         |                                                                        |
| ● 予定                                |                                                                        |
| ToDo リスト                            |                                                                        |
| ● リマインダー                            |                                                                        |
| もっと見る                               |                                                                        |
| ToDo リスト                            | <ul> <li>⑤ 「舁夫 schedule」が表示されたらクリックします。</li> </ul>                     |
| ● リマインダー                            |                                                                        |
| 异夫schedule                          |                                                                        |
|                                     |                                                                        |

| っているので、          |
|------------------|
|                  |
|                  |
|                  |
|                  |
|                  |
|                  |
|                  |
| 宿のスケジュ<br>ノて下さい。 |
|                  |
|                  |
|                  |
|                  |
|                  |
|                  |